# MLC 206 Projector Communication Sheet

Read this document for additional assistance on wiring the MLC 206 to your display device. The notes on the following page(s) are confirmed to work in the manner stated. Deviation on any component(s) may require a different wiring scheme.

# For complete operating instructions pertaining to the MLC 206, please refer to the MLC 206 user's manual.

For complete operating instructions pertaining to the display device, please refer to the display device user's manual.

Projector Manufacturer: Projector Model:

Projector Driver Name: Revision Date: Baud rate: Parity: Data bits:

These are the commands within this driver.

Additional commands can be added through the Medialink Control Software.

#### Terminology for the following information:

- 1. UC 50 Wire Map these color wires connect from the MLC206 captive screw terminals to the projector.
- 2. MLC 206 RS232 Captive Screw Terminal Designation -
  - 2.1. TX Always on terminal A, this is the transmit line from the MLC206.
    - RX Always on terminal B, this is the receive line where the MLC206 listens for the projector's response.
    - GND Always on terminal E, this is the ground line, which connects to the ground pin on the projector side.
    - RTS Always on terminal C, this rarely used connection would tie to the projectors "Request to Send" line.
    - CTS Always on terminal D, this rarely used connection would tie to the projectors "Clear to Send" line.
- Projector cable or adapter (if applicable) This could be a supplied or an accessory cable from the display manufacturer or an Extron "comm. adapter". The purpose of this cable is to convert the projectors serial port, which is a <u>non-standard serial connector</u> to a "standard" DB9 connector.
- 4. Projector Communication Port Pin-out this is the actual serial connector on the display. A "Projector cable" would be used if the connector is other than a DB9.

Extron • MLC 206 • Connections and Documentation

# Wiring tested with UC 50 cable.

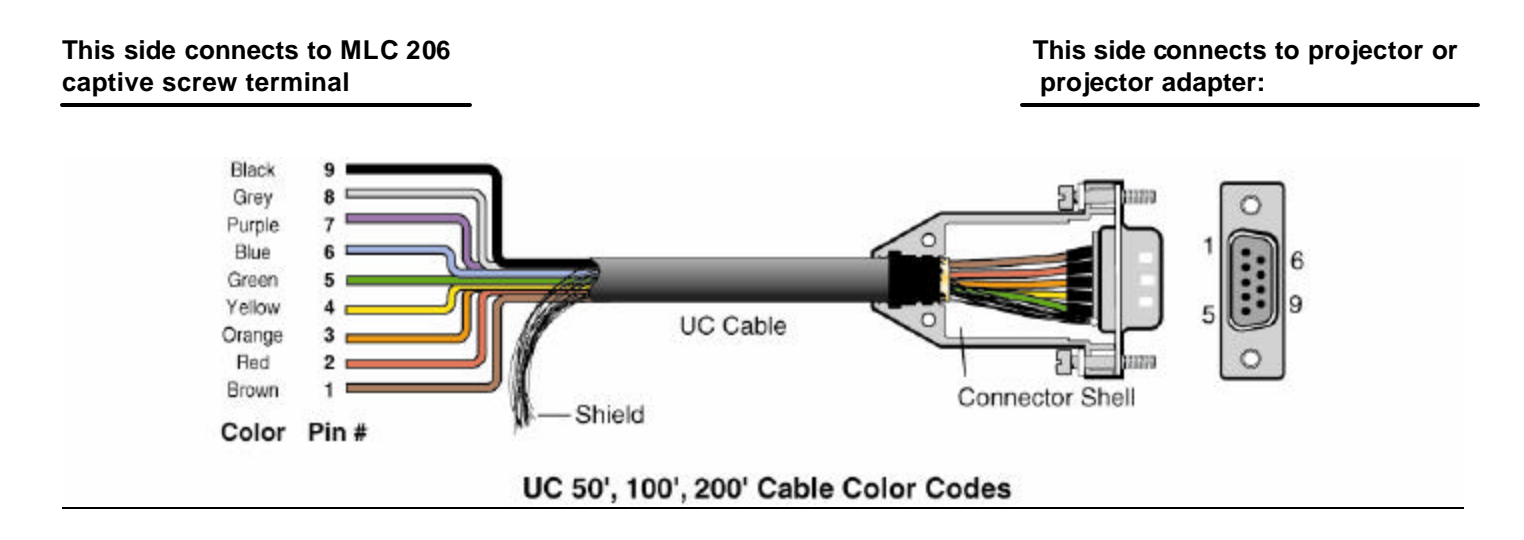

## •Projector cable / adapter (if applicable): Cable Type:

### •Projectors communication port pin out: Connector Type:

| Projector cable / adapter notes: | Projector comm. port notes: |
|----------------------------------|-----------------------------|
|                                  |                             |
|                                  |                             |
|                                  |                             |
|                                  |                             |
|                                  |                             |
|                                  |                             |

<u>General Notes</u>:

Extron • MLC 206 • Connections and Documentation

Projector driver:

| Advance   | d M <u>enu</u>                                                                           |          |                                                |     |     | Cornerstone               |                          |        |
|-----------|------------------------------------------------------------------------------------------|----------|------------------------------------------------|-----|-----|---------------------------|--------------------------|--------|
| Source S  | Select                                                                                   | •        |                                                |     | k   | Keystone Ho               | rizontal, Vertical       |        |
| Picture   |                                                                                          |          |                                                |     |     |                           |                          |        |
| Sound     |                                                                                          |          |                                                |     | Г   |                           |                          |        |
| Image O   | ptions                                                                                   | •        | 3D Reform                                      |     |     | off, User 1, User 2, User | 3, User 4 (Auto Adjust B | utton) |
| Picture N | lanagemen                                                                                | t        | Wall Color Correction                          |     | _   |                           |                          |        |
| Projector | <sup>r</sup> Options                                                                     | →        | > Menu                                         |     | ► I | Menu                      |                          |        |
| Tools     |                                                                                          | →        | Setup                                          |     |     | Page 1                    |                          | ]      |
| Help      |                                                                                          |          | Lamp Setting                                   |     |     | Language                  | English, Deutsch,        |        |
| Factory D | Default                                                                                  |          | Screen                                         |     |     |                           | Français, Italiano,      |        |
|           |                                                                                          |          | Auto Functions                                 |     |     |                           | Español, Svenska         |        |
|           |                                                                                          |          | LAN Mode                                       |     |     |                           | 日本語                      | _      |
|           |                                                                                          |          | Password                                       |     |     | Menu Mode                 | Basic Menu,              |        |
|           |                                                                                          |          | Security                                       |     |     |                           | Custom Menu,             |        |
|           |                                                                                          |          |                                                |     |     |                           | Advanced Menu            |        |
| Satur     |                                                                                          |          |                                                |     |     | Ducie sterr Delivite      | Custom Menu Edit         |        |
| Pa        | age 1                                                                                    |          |                                                | 1 I |     | Projector Pointer         | Pointer 1-8              |        |
| Or        | rientation                                                                               |          | Desktop Front, Ceiling Rear.                   |     |     | Ivienu Display Time       | Auto 15000               |        |
|           |                                                                                          |          | Desktop Rear, Ceiling Front                    |     |     |                           | Auto 15sec,              |        |
| Ва        | ackground                                                                                |          | Blue, Black, Logo                              |     |     |                           | Auto 45sec               | J      |
| R         | GBOUT Tei                                                                                | minal    | Last, RGB1, RGB2                               |     |     | Page 2                    |                          | ]      |
| Cl        | osed Captio                                                                              | on       | Off, Caption1-4, Text1-4                       |     |     | Source Display            | On, Off                  |        |
|           | 200 0                                                                                    |          | · · · · · ·                                    | 1   |     | Message                   | On, Off                  |        |
|           | aye 2<br>ower Ontio                                                                      | 16       | Show Folder List                               |     |     | Menu Color Select         | Color, Monochrome        |        |
|           |                                                                                          | 15       | Auto Play, Manual Play, Interval               |     |     |                           |                          |        |
| Ca        | apture Optio                                                                             | ons      | High Quality, Normal.                          |     |     |                           |                          |        |
|           |                                                                                          |          | High Compression                               |     |     |                           |                          |        |
| M         | ouse Butt                                                                                | on       | Right Hand, Left Hand                          |     |     |                           |                          |        |
|           | Sen                                                                                      | sitivity | Fast, Medium, Slow                             |     |     |                           |                          |        |
| Ор        | eration Mode                                                                             | Select   | Auto, Projector                                |     |     |                           |                          |        |
| Pa        | aae 3 Siar                                                                               | al Sele  | ect                                            |     |     |                           |                          |        |
| R         | GB1 RG                                                                                   | 3/Com    | ponent, RGB, Component, Scart                  |     |     |                           |                          |        |
| R         | RGB2 RGB/Component, RGB, Component, Scart   Video, Auto, PAL-M/PAL-N/NTSC3.58, NTSC3.58, |          |                                                |     |     |                           |                          |        |
| Vie       |                                                                                          |          |                                                |     |     |                           |                          |        |
| S-        | Video NTS                                                                                | C4.43, I | PAL, PAL-M, PAL-N, PAL60, SECAM                |     |     |                           |                          |        |
| Pa        | age 4                                                                                    |          |                                                | ]   |     |                           |                          |        |
| Au        | Auto Adjust, Auto Start, Power Management,<br>Power Off Confirmation, 3D Reform Save,    |          |                                                |     |     |                           |                          |        |
| Po        |                                                                                          |          |                                                |     |     |                           |                          |        |
| Hig       | gh Speed F                                                                               | an Mo    | ode, Built-in Speaker, <mark>Idle Mode,</mark> |     |     |                           |                          |        |
| Cle       | ear Filter U                                                                             | sage N   | <i>l</i> eter                                  |     |     |                           |                          |        |
| Pa        | age 5                                                                                    |          |                                                | ]   |     |                           |                          |        |
| Re        | emote Sens                                                                               | or       | Front, Back, Left, Right                       |     |     |                           |                          |        |
| S-        | Video Mode                                                                               | Select   | Off, S2                                        |     |     |                           |                          |        |
| Pa        | age 6                                                                                    |          |                                                | 1   |     |                           |                          |        |
| Co        | mmunication                                                                              | Speed    | 4800, 9600, 19200, 38400                       | 1   |     |                           |                          |        |
| De        | fault Source S                                                                           | elect    | Last, Auto, Select (RGB1, RGB2, Video,         |     |     |                           |                          |        |
|           |                                                                                          |          | S-Video, DVI(DIGITAL), Viewer, LAN)            |     |     |                           |                          |        |
| Co        | ontrol Pane                                                                              |          | Enable, Disable                                |     |     |                           |                          |        |
| Ke        | ey Lock                                                                                  |          |                                                |     |     |                           |                          |        |

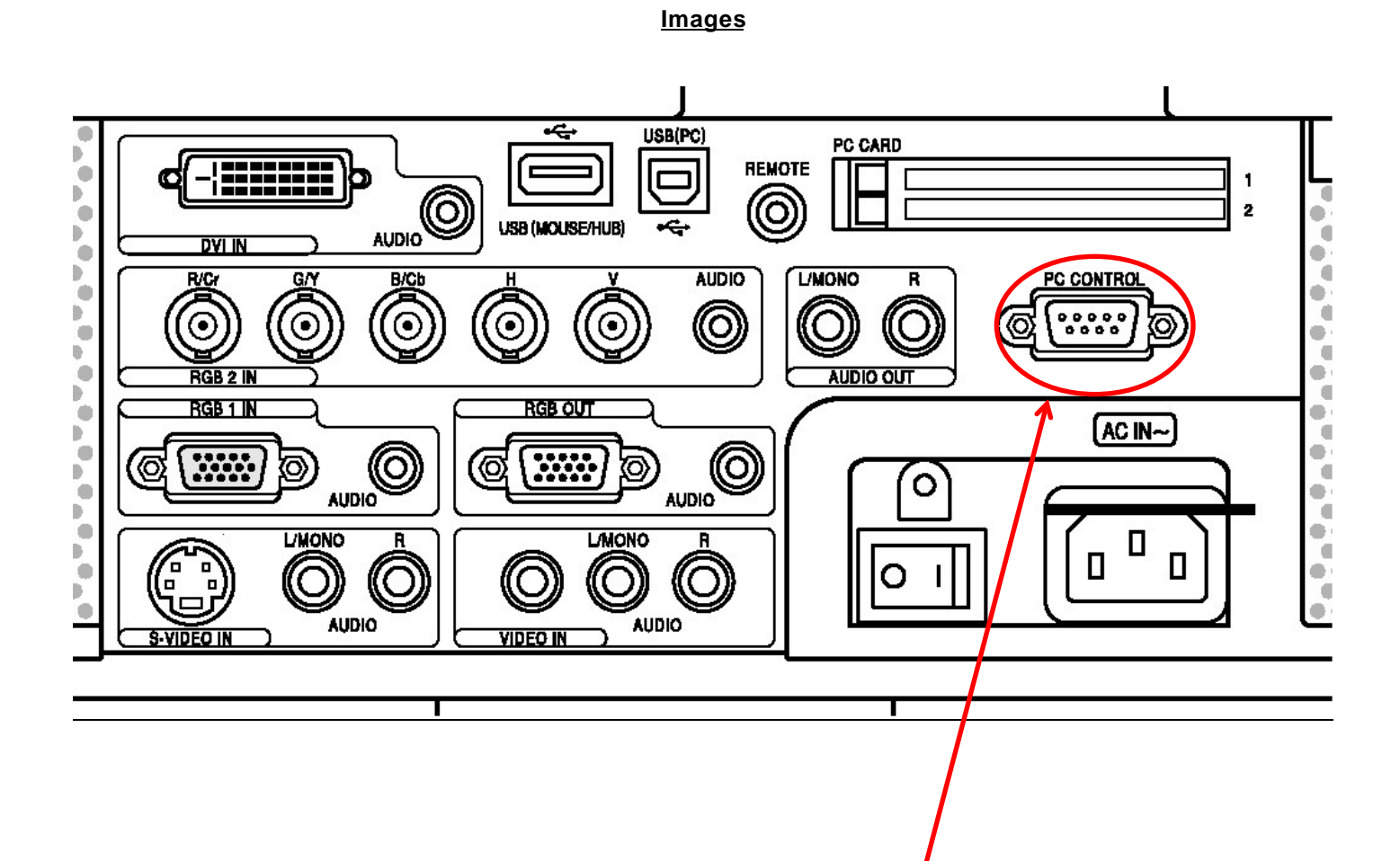

Connect UC50 cable here

Extron • MLC 206 • Connections and Documentation

Projector Driver: NEC\_MT1065\_RS1.mll